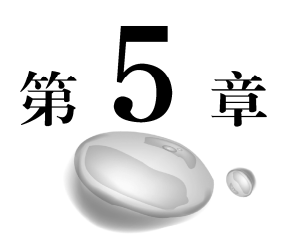

# Python的图像处理

Python 有很强的图像处理能力,本章分别介绍应用 Pillow 模块和 Open CV 处理图像的方法。

# 5.1 图像像素的存储形式

为了方便介绍数据图像处理知识,首先要了解图像在计算机中的存储形式。

## 1. 灰度图

把黑白图像中的白色与黑色之间按对数关系分为若干等级,称为灰度。灰度图为单通道, 一个像素块对应矩阵中的一个数字,数值为0~255,其中0表示最暗(黑色),255表示最亮 (白色)。灰度图用矩阵表示如图5.1所示(为了方便起见,每列像素值都写一样了)。

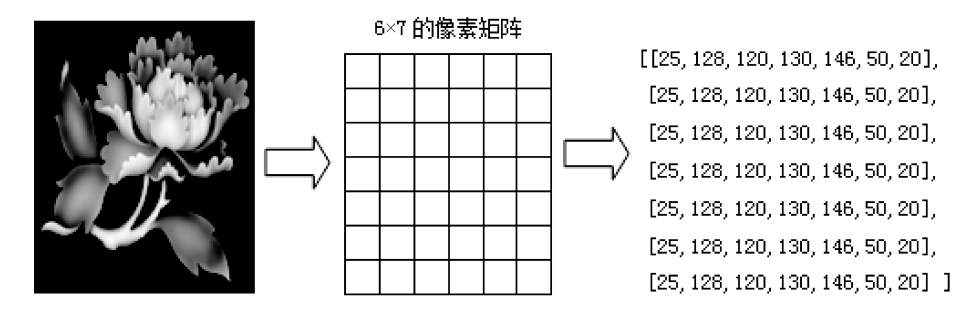

图 5.1 灰度图用矩阵表示

# 2. RGB 模式彩色图

RGB 模式彩色图用三维矩阵表示如图 5.2 所示。

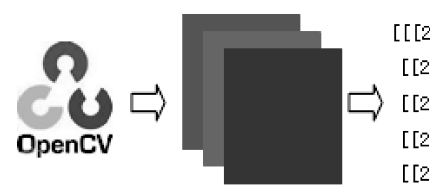

[[[25, 150, 60], [40, 60, 80], [150, 50, 20], [120, 30, 160]], [[25, 150, 60], [40, 60, 80], [150, 50, 20], [120, 30, 160]], [[25, 150, 60], [40, 60, 80], [150, 50, 20], [120, 30, 160]], [[25, 150, 60], [40, 60, 80], [150, 50, 20], [120, 30, 160]], [[25, 150, 60], [40, 60, 80], [150, 50, 20], [120, 30, 160]] ]

5×4×3 的三维像素矩阵

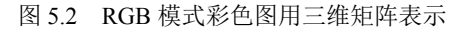

# 5.2 Pillow 模块处理图像

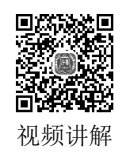

# 5.2.1 PIL 概述

PIL(Python Imaging Library, Python 图像处理库)提供了通用的图像处理功能,以及 大量有用的基本图像操作,如图像缩放、裁剪、旋转、颜色转换等。

## 1. 安装 Pillow 模块

PIL 仅支持到 Python 2.7 版本, Python 3.x 的 PIL 兼容版本称为 Pillow (Python 3.x 在 使用引用模块语句时,仍称为 PIL,即 import PIL)。在命令行窗口中使用 pip 安装 Pillow 模块,其命令为:

pip install pillow

安装过程如图 5.3 所示。

| 🔍 管理员:C:\Tindows\system32\cmd. exe                    | × |
|-------------------------------------------------------|---|
| D:\pytest> pip install pillow                         |   |
| Collecting pillow                                     |   |
| Downloading Pillow-5.0.0-cp36-cp36m-win32.whl (1.4MB) |   |
| 100%                                                  |   |
| B 252kB/s                                             |   |
| Installing collected packages: pillow                 |   |
| Successfully installed pillow-5.0.0                   |   |
|                                                       | ľ |

图 5.3 安装 Pillow 模块

#### 2. Pillow 模块的方法

Pillow 模块提供了大量用于图像处理的方法,通过创建的图像对象可以调用这些图像 处理方法。Pillow 模块图像处理的常用方法如表 5.1 所示。

表 5.1 Pillow 模块图像处理的常用方法

|                                  | 说明            |
|----------------------------------|---------------|
| Image.open("图像文件名")              | 打开图像文件,返回图像对象 |
| show()                           | 显示图像          |
| Save("文件名")                      | 保存图像文件        |
| resize(宽高元组)                     | 图像缩放          |
| thumbnail()                      | 创建图像的缩略图      |
| rotate()                         | 旋转图像          |
| transpose(Image.FLIP_LEFT_RIGHT) | 图像水平翻转        |
| transpose(Image.FLIP_TOP_BOTTOM) | 图像垂直翻转        |
| crop(矩形区域元组)                     | 裁剪图像          |

```
续表
```

| 方法                               | 说明                                          |
|----------------------------------|---------------------------------------------|
| paste(裁剪图像对象,矩形区域)               | 粘贴图像                                        |
| ImageGrab.grab(矩形区域元组)           | 屏幕截图,若区域为空,则表示全屏幕截图                         |
| filter(ImageFilter.EDGE_ENHANCE) | 图像增强                                        |
| filter(ImageFilter.BLUR)         | 图像模糊                                        |
| filter(ImageFilter.FIND_EDGES)   | 图像边缘提取                                      |
| point(lambda i:i*r)              | 图像点运算。r>1,图像变亮; r<1,图像变暗                    |
| format                           | 查看图像格式的属性值                                  |
| size                             | 查看图像大小的属性值,格式为(宽度,高度)                       |
| getpixel(坐标元组)                   | 读取指定坐标点的像素的颜色值,参数为(x,y)坐标元组,返               |
|                                  | 回值为红、绿、蓝三色分量的值                              |
| putpixel((元组 1), (元组 2))         | 元组2的值改变目标像素元组1的颜色值                          |
| split()                          | 将彩色图像分离为红、绿、蓝三个分量通道。例如:r,g,b=               |
|                                  | im.split()                                  |
| Image.merge(im.mode, (r,g,b))    | 将红、绿、蓝三个分量通道合并成一个彩色图像                       |
| enhance(n)                       | 对比度增强为原来的 n 倍(n 为实数)。例如:                    |
|                                  | <pre>img = ImageEnhance.Contrast(img)</pre> |
|                                  | img = im.enhance(1.5) # 对比度增强为原图的1.5倍       |

# 5.2.2 PIL 的图像处理方法

利用 PIL 中的函数,可以从大多数图像格式的文件中读取数据,然后写入最常见的图 像格式文件中。PIL 中常用的模块为 Image 和 ImageTk。Image 用于加载图像文件,得到 PIL 图像对象,而 ImageTk 模块负责对 PIL 对象进行各种图像处理。例如,要读取一幅图 像,可以使用:

```
from PIL import Image
img = Image.open("imgl.gif")
```

上述代码的返回值 img 是一个 PIL 图像对象。可以对这个 PIL 图像对象进行各种处理。 下面介绍几个典型的图像处理的应用示例。

1. 图像的打开和显示 【例 5.1】 打开和显示图像示例。 程序代码如下: import tkinter from PIL import Image, ImageTk win = tkinter.Tk() win.title('图像显示') win.geometry('300x300') # 定义窗体的大小 300 像素×300 像素 can = tkinter.Canvas(win, # 创建画布组件

87

```
bg='white',
width=300,
height=300)
```

image = Image.open("dukou.jpg") img = ImageTk.PhotoImage(image) can.create\_image(160,120,image=img) can.pack()

- # 指定画布组件的背景色
- # 指定画布组件的宽度
- # 指定画布组件的高度
- # 打开图像文件
- # 获取图像像素
- # 将图像添加到画布组件中
  - # 将画布组件添加到主窗口

win.mainloop()

程序运行结果如图 5.4 所示。

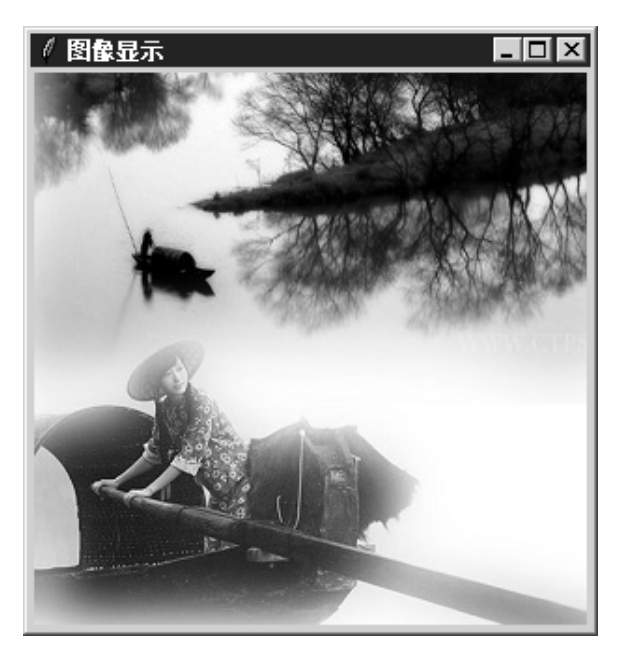

图 5.4 打开和显示图像

# 2. 建立图像的缩略图

使用 PIL 可以很方便地创建图像的缩略图。PIL 图像对象的 thumbnail(size)方法将图 像转换为由元组参数设定大小的缩略图。

【例 5.2】 建立图像缩略图示例。 程序代码如下:

```
import tkinter
from tkinter import Label
from PIL import Image, ImageTk
import os
```

win = tkinter.Tk() win.title('建立图像缩略图')

```
win.geometry('200x200') # 定义窗体大小为 400 像素×200 像素

def imgshow():
    size = (64, 64) # 设置缩略图尺寸的元组参数
    img = Image.open("dukou.jpg")
    img.thumbnail(size)
    img.save("dukou(1).jpg", "JPEG") # 保存缩略图为 dukou(1).jpg
    photo = ImageTk.PhotoImage(file='dukou(1).jpg')
    label = Label(win, image=photo)
    label.pack()
    label.image = photo

tkinter.Button(win, text='建立图像缩略图 ',command=imgshow).pack()
```

win.mainloop()

运行程序,单击"建立图像缩略图"按钮后,则将当前文件夹中名为 dukou.jpg 的图像 文件生成 64×64 像素的缩略图,如图 5.5 所示。

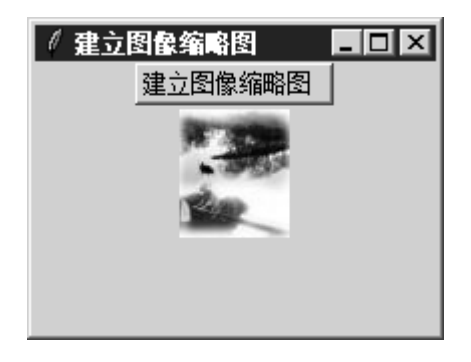

图 5.5 生成图像缩略图

#### 3. 增强图像处理

使用 PIL 可以很方便地对图像进行各种数字图像处理。例如,应用 filter()方法的 ImageFilter.EDGE ENHANCE 属性可以将图像的对比度增强。

【例 5.3】 增加图像的对比度示例。 程序代码如下:

```
import tkinter
from tkinter import Label
from PIL import Image, ImageTk, ImageEnhance, ImageFilter
win = tkinter.Tk()
win.title('增强图像')
win.geometry('400x200') # 定义窗体大小为 400 像素×200 像素
photo = Image.open('dukou.jpg')
img1 = ImageTk.PhotoImage(photo) # 获取图像像素
```

```
label_1 = Label(win, image=img1) # 显示原图

def imgshow():
img = photo.filter(ImageFilter.EDGE_ENHANCE)
    img2 = ImageTk.PhotoImage(img) # 获取图像像素
    label_2 = Label(win, image=img2).grid(row=1, column=1) # 显示增强后的图
    label_2.image = img2

button = tkinter.Button(win, text='增强图像处理 ',command=imgshow)
button.grid(row=0, column=0, columnspan=2)
label_1.grid(row=1, column=0)
```

win.mainloop()

程序运行结果如图 5.6 所示。

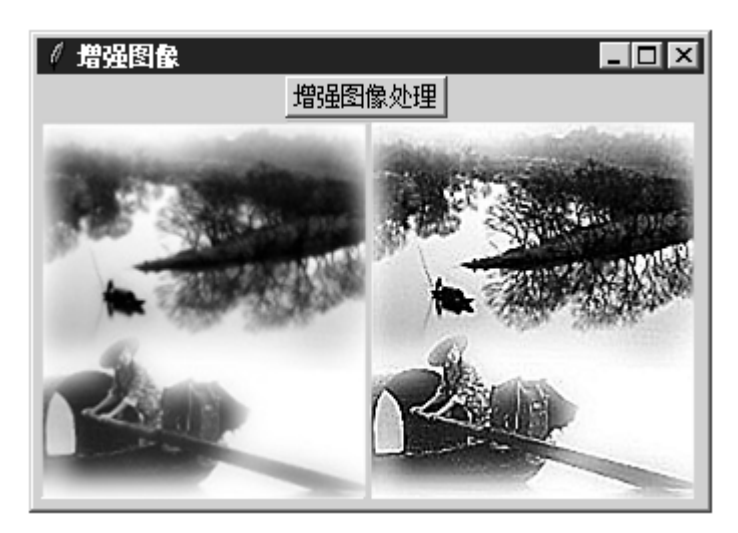

图 5.6 图像增强

# 5.3 Open CV 数字图像处理

Open CV 是 Open Source Computer Vision Library 的简称,是一个计算机视觉库。 Open CV 可用于开发实时的图像处理、计算机视觉以及模式识别程序,目前使用十分 广泛。

# 

# 5.3.1 Open CV 模块的安装和导入

# 1. 安装 Open CV 模块

Python 的 Open CV 模块名为 opencv-python,在命令行窗口中使用 pip 安装 Open CV 模块,其命令为:

```
pip install opency-python
```

安装过程如图 5.7 所示。

90

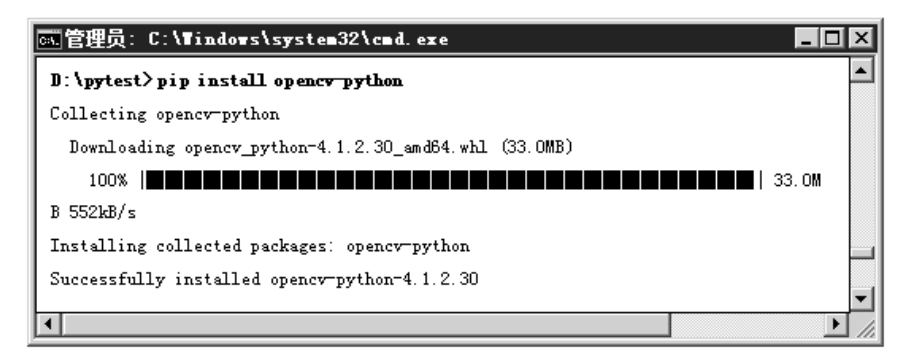

图 5.7 用 pip 安装 Open CV 模块的过程

#### 2. Open CV 模块的导入

导入 Open CV 模块,其名称为 cv2,其导入语句如下:

import cv2

# 5.3.2 图像的读取、显示和保存

调用 Open CV 模块的相关函数,就可以很方便地对图像进行操作。下面介绍图像的加载、显示和保存函数及其使用方法。

#### 1. 读取图像函数 imread()

Open CV 的 imread()函数可以读取图像文件,返回图像对象。其基本格式为

```
cv2.imread(img_path, flag)
```

该函数的参数含义如下:

- img\_path: 图像的路径,即使路径错误也不会报错,但打印返回的图像对象为 None。
- flag:
  - 一cv2.IMREAD\_COLOR, 读取彩色图像, 为默认参数, 也可以传入1。
  - 一cv2.IMREAD\_GRAYSCALE,按灰度模式读取图像,也可以传入0。
  - 一cv2.IMREAD\_UNCHANGED, 读取图像,包括其 alpha 通道,也可以传入-1。

## 2. 显示图像函数 imshow()

Open CV 的 imshow()函数在自适应图像大小的窗口中显示图像。其基本格式为

cv2.imshow(window\_name,img)

该函数的参数含义如下:

- window\_name: 指定窗口的名字。
- img: 显示的图像对象。

该函数可以指定多个窗口名称,显示多个图像。

第5章 Python的图像处理

91

#### 3. 保持窗体显示的函数

由于 imread()函数显示图像的窗口会发生闪退,图像无法显示出来。因此,需要使用 waitKey()使窗口保持显示状态。waitKey()的格式为:

cv2.waitKey(millseconds)

其中,参数 millseconds 为设定时间数(毫秒),在该时间内等待键盘事件;当参数为0 时,会无限等待。

通常与 waitKey()配合使用的还有销毁窗口函数 destroyAllWindows(),其格式为:

cv2.destroyAllWindows(window name)

其中,参数 window\_name 为需要关闭的窗口。

4. 保存图像函数 imwrite() 保存图像函数的格式为:

cv2.imwrite((img\_path\_name, img)

其中,参数 img path name 为保存的文件名, img 为需要保存的图像对象。 【例 5.4】 使用 Open CV 模块打开和显示图像示例。 程序代码如下:

import cv2

```
img = cv2.imread('test.jpg', 0) # 读取图像,参数 0 表示灰度
cv2.imshow('title', img)
cv2.imwrite('Grey_img.jpg', img) # 保存灰度图像
cv2.waitKey(0)
cv2.destroyAllWindows()
```

- # 显示图像, 第1个参数为图像窗体的标题
- # 等待图像的关闭
- # 关闭和销毁图像窗口

程序运行结果如图 5.8 所示。

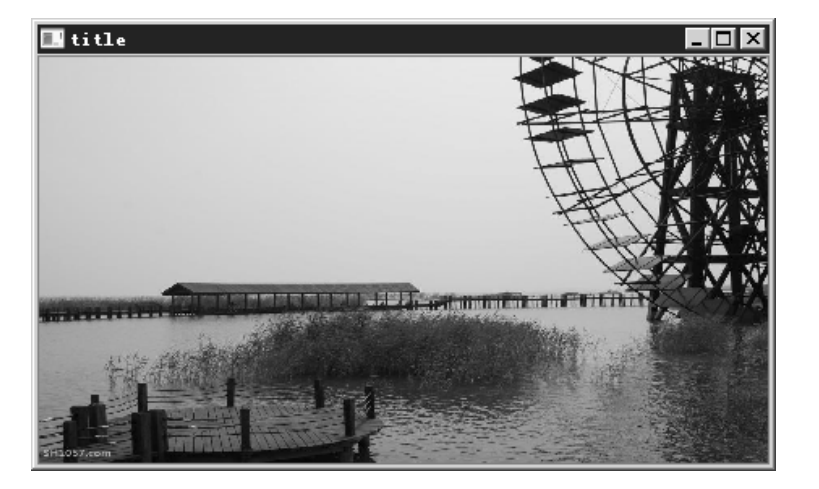

图 5.8 使用 Open CV 打开和显示图像

# 5.3.3 绘制基本几何图形

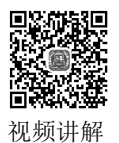

## 1. 在图像上绘制点和直线

1) 绘制点

在 OPen CV 中, 当绘制一个半径很小的圆时, 就是一个点了。其函数为:

cv2.circle(img, center, radius, color[, thickness[, lineType[,shift]]])

函数的参数含义如下:

- img: 要画的圆所在的矩形或图像。
- center: 圆心坐标, 如 (100, 100)。
- radius: 半径, 如 10。
- color: 圆边框颜色, 如 (0, 0, 255)表示红色, 为 BGR。
- thickness: 取正值时表示圆的边框宽度, 取负值时表示画一个填充圆形。
- lineType: 圆边框线型, 可为 0, 4, 8。
- shift: 圆心坐标和半径的小数点位数。

```
2) 绘制直线
```

绘制直线函数为:

```
cv2.line(img, pt1, pt2, color[, thickness[, lineType[, shift]]])
```

函数的参数含义如下:

- img: 要画的圆所在的矩形或图像。
- pt1: 直线的起点。
- pt2: 直线的终点。
- color: 线条的颜色, 如(0,0,255)表示红色, 为 BGR。
- thickness: 线条的宽度
- lineType: 取值4或8(--8:8连通线段,--4:4连通线段)。

【例 5.5】 在图像上绘制点和直线示例。

程序代码如下:

```
import cv2 as cv
point_size = 5
point_color = (0, 0, 255)  # BGR
thickness = 4  # 可以为 0,4,8
img = cv.imread('xiamen.jpg',1)
# 要画的点的坐标
points_list = [(80, 12), (320, 200)]
for point in points_list:
    cv.circle(img, point, point_size, point_color, thickness)
# 直线的起点和终点坐标
ptStart = (80, 14)
ptEnd = (318, 200)
lineType = 4
```

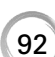

93

```
cv.line(img, ptStart, ptEnd, point_color, thickness, lineType)
cv.imshow('a_window', img)
cv.waitKey(0)
cv.destroyAllWindows()
```

程序运行结果如图 5.9 所示。

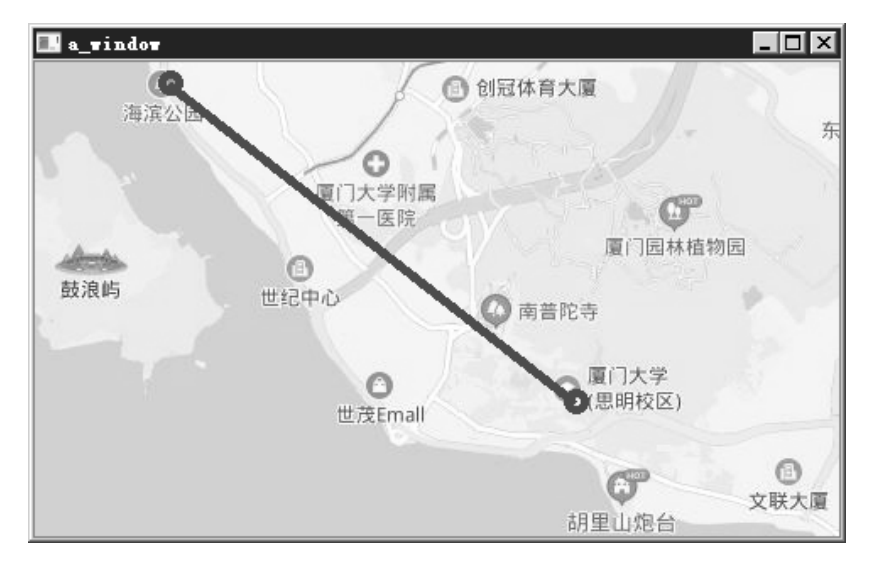

图 5.9 在图像上绘制点和直线

# 2. 在图像上绘制矩形和注释文字

1) 绘制矩形 绘制矩形函数为:

cv2.rectangle(img,pt1,pt2,color,thickness)

函数的参数意义如下:

- img: 指定的图片。
- pt1: 矩形左上角点的坐标。
- pt2: 矩形右下角点的坐标。
- color: 线条的颜色 (RGB) 或亮度 (灰度图像 ) (grayscale image)。
- thickness: 组成矩形的线条的粗细程度。取负值(如 CV\_FILLED)时函数绘制填充 了色彩的矩形。
- 2) 注释文字

显示文字函数为:

cv2.putText(img, str, origin, font, size, color, thickness)

其中,各参数依次是:图片、添加的文字、左上角坐标、字体、字体大小、颜色和字体粗细。 【例 5.6】 在图片上显示矩形框及文字。 程序代码如下:

```
import cv2 as cv

color1 = (0, 0, 255)

color2 = (255, 0, 0)

x = 140

y = 170

row = 150

col = 180

img = cv.imread('face.jpg', 1)

cv.rectangle(img, (x, y), (x+row, y+col), color1, 3)

cv.putText(img, 'face', (30, 150), cv.FONT_HERSHEY_COMPLEX, 3, color2,

11)
```

```
cv.imshow('a_window', img)
cv.waitKey(0)
cv.destroyAllWindows()
```

程序运行结果如图 5.10 所示。

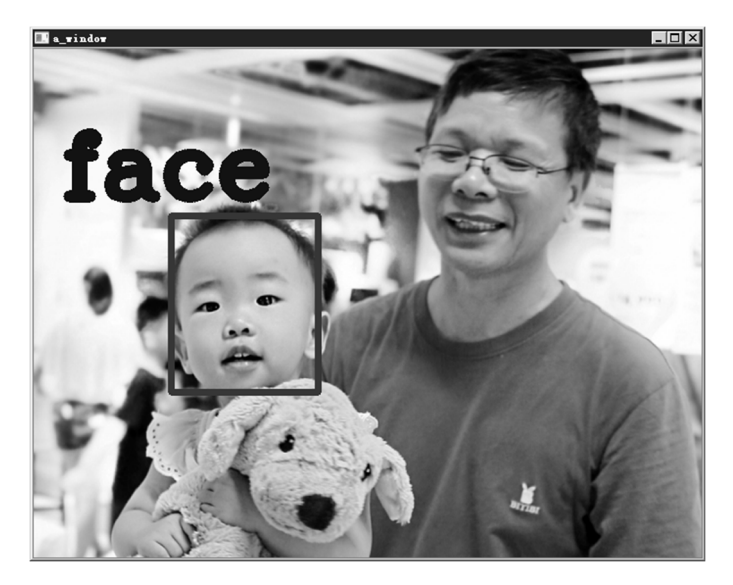

图 5.10 在图像上绘制矩形框和文字

# 5.4 案例精选

# 黑鹬鼹 5.4.1 用画布绘制图形

画布 Canvas 是图形用户界面 tkinter 的组件,它是一个矩形区域,用于绘制图形或作 视频讲解 为容器放置其他组件。

Canvas 对象包含了大量的绘图方法,表 5.2 列出了常用的绘图方法。

95

| 方法                                             | 说明                                              |  |
|------------------------------------------------|-------------------------------------------------|--|
| create_line(x1, y1, x2, y2)                    | 绘制一条从(x1,y1)到(x2,y2)的直线                         |  |
| create_rectangle(x1, y1, x2, y2)               | 绘制一个左上角为(x1,y1)、右下角为(x2,y2)的矩形                  |  |
| create_polygon(x1, y1, x2, y2, x3, y3, x4, y4, | 绘制一个顶点为(x1,y1)、(x2,y2)、(x3,y3)、(x4,y4)、(x5,y5)、 |  |
| x5, y5, x6, y6)                                | (x6,y6)的多边形                                     |  |
| create_oval(x1, y1, x2, y2, fill='color')      | 绘制一个左上角为(x1,y1)、右下角为(x2,y2)的外接矩形所               |  |
|                                                | 包围的圆, fill 为填充颜色                                |  |
| create_arc(x1, y1, x2, y2, start=s0,extent=s)  | 绘制在左上角为(x1,y1),右下角为(x2,y2)的外接矩形所包               |  |
|                                                | 围的一段圆弧,圆弧角度为 s,从 s0 开始                          |  |
| create_image(w, h, anchor=NE,                  | 在 w 宽、 h 高的矩形区域内显示文件名为 filename 的图              |  |
| image=filename)                                | 像                                               |  |
| move(obj, x, y)                                | 移动组件 obj。x 为水平方向变化量,y 为垂直方向变化量                  |  |

表 5.2 Canvas 对象常用的绘图方法

```
【例 5.7】 绘制笑脸。
程序代码如下:
```

```
import tkinter
import tkinter.messagebox
win = tkinter.Tk()
win.title('画布示例')
win.geometry('250x250')
```

```
can = tkinter.Canvas(win, height=250, width=250) # 定义画布
io1 = can.create_oval(35,30,210,210, fill='yellow') # 画一个黄色的圆
io2 = can.create_oval(70,70,180,180, fill='black')
io3 = can.create_oval(65,70,185,170, outline='yellow', fill='yellow')
io4 = can.create_oval(80,100,110,130, fill='black')
io5 = can.create_oval(150,100,180,130, fill='black')
```

```
can.pack()
win.mainloop()
```

程序运行结果如图 5.11 所示。

【例 5.8】 用方向键移动矩形块。

tkinter 的画布 Canvas 类可以用于设计简单动画, 使用 move(tags、dx、dy)方法实现移动图片或文字等组件。Canvas 的 update()方法为刷新界面,重新显示画布。 程序代码如下:

import time
from tkinter import \*

 (\* 画布示例)
 -□区

 ●
 ●

 ●
 ●

 ●
 ●

 ●
 ●

 ●
 ●

 ●
 ●

 ●
 ●

 ●
 ●

 ●
 ●

 ●
 ●

 ●
 ●

 ●
 ●

 ●
 ●

 ●
 ●

 ●
 ●

 ●
 ●

 ●
 ●

 ●
 ●

 ●
 ●

 ●
 ●

 ●
 ●

 ●
 ●

 ●
 ●

 ●
 ●

 ●
 ●

 ●
 ●

 ●
 ●

 ●
 ●

 ●
 ●

 ●
 ●

 ●
 ●

 ●
 ●

 ●
 ●

 ●
 ●

 ●
 ●

 ●
 ●

 ●
 ●

 ●
 ●

 ●
 ●

 ●
 ●

 ●
 ●

 ●
 ●

 ●
 ●

 ●
 ●

x = 50

```
y = 50
#(1)定义窗口
win = Tk()
win.title("移动小矩形块")
#(2)定义画布
canvas = Canvas(win,width=400,height=400)
                  # 显示画布
canvas.pack()
#(3)定义矩形块
rect = canvas.create_rectangle(x, y, x+30, y+30, fill='red')
print(rect)
#(4)定义移动小矩形的函数
def moveRect(event):
   if event.keysym == 'Up':
canvas.move(rect, 0, -3)
   elif event.keysym == 'Down':
      canvas.move(rect, 0, 3)
                                     keysym == 键值(方向键)
   elif event.keysym == 'Left':
                                     move(组件, x 坐标增量, y 坐标增量)
      canvas.move(rect, -3, 0)
   elif event.keysym == 'Right':
      canvas.move(rect, 3, 0)
   win.update()
                     # 界面刷新
                      # 休眠
   time.sleep(0.05)
#(5) 绑定方向键
canvas.bind_all('<KeyPress-Up>', moveRect)
canvas.bind all('<KeyPress-Down>', moveRect)
                                               绑定键盘事件
canvas.bind all('<KeyPress-Left>', moveRect)
canvas.bind_all('<KeyPress-Right>', moveRect)
```

win.mainloop()

程序运行结果如图 5.12 所示。

| 🖉 移动小矩形块 |  |
|----------|--|
|          |  |
| _        |  |
|          |  |
|          |  |
|          |  |
|          |  |
|          |  |
|          |  |

图 5.12 用方向键移动小矩形块

#### 识别二维码及条形码 5.4.2

pyzbar 是 Python 的一个开源库,用于扫描、识别二维码和条形码信息。用 pip 安装

pip install pyzbar

【例 5.9】 设有条形码图片 bar\_code.jpg 和二维码图片 two\_bar\_code.jpg,编写一个识 别二维码及条形码的程序。

程序代码如下:

pyzbar 库,其命令为:

```
from pyzbar import pyzbar
import matplotlib.pyplot as plt
import cv2
```

# 条码定位及识别

```
def decode(image, barcodes):
      # 循环检测到的条形码
      for barcode in barcodes:
         # 提取条形码的边界框的位置
         # 画出图像中条形码的边界框
         (x, y, w, h) = barcode.rect
         cv2.rectangle(image, (x, y), (x + w, y + h), (255, 0, 0), 5)
         # 条形码数据为字节对象,所以如果想在输出图像上
         # 画出来, 就需要先将它转换为字符串
         barcodeData = barcode.data.decode("utf-8")
         barcodeType = barcode.type
         # 绘出图像上条形码的数据和条形码类型
         text = "{} ({})".format(barcodeData, barcodeType)
         cv2.putText(image, text, (x, y - 10),
    cv2.FONT HERSHEY SIMPLEX, .8, (255, 0, 0), 2)
         # 向终端打印条形码数据和条形码类型
         print("[INFO] Found {} barcode: {}".format(barcodeType,
barcodeData))
      plt.figure(figsize=(10,10))
      plt.imshow(image)
   plt.show()
   # (1) 读取条形码图片
   image = cv2.imread('tiaoma.jpg')
   # 找到图像中的条形码并进行解码
   barcodes = pyzbar.decode(image)
   # 识别条形码
   decode (image, barcodes)
```

视频讲解

```
# (2)读取二维码图片
image = cv2.imread('zsmma.jpg')
# 找到图像中的二维码并进行解码
barcodes = pyzbar.decode(image)
# 识别二维码
decode(image, barcodes)
```

#### 程序运行结果:

```
[INFO] 识别 EAN13 barcode: 6902265501114
[INFO] 识别 QRCODE barcode: http://qr61.cn/odmOqs/qAI1Bft
```

#### 显示结果如图 5.13 所示。

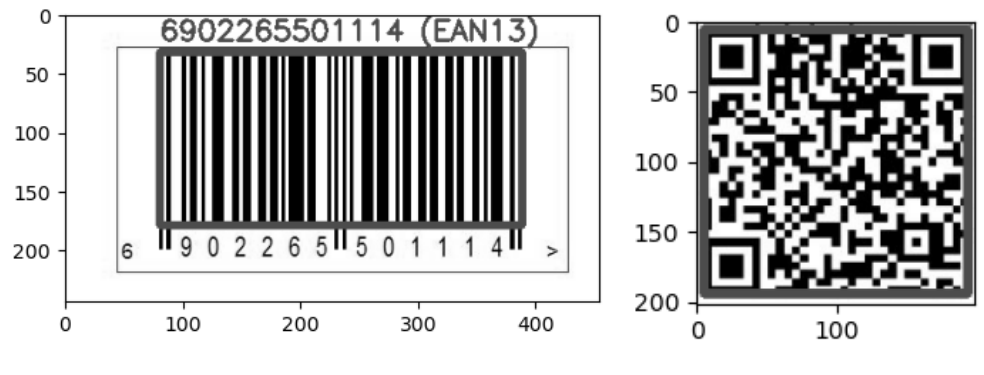

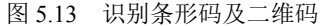

# 5.4.3 无人驾驶汽车车道线检测

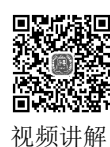

车道线检测是无人驾驶汽车的一项重要技术。有效地获取车道线信息,对无人驾驶汽 车的决策有至关重要的作用。

车道线检测主要步骤及主要算法说明如下。

#### 1. 将视频流转换为一帧帧的图像

在本案例中,为了简化程序,将其省略为加载图像。

```
src = cv2.imread('gaosu_lane.jpg')
```

#### 2. 对图像进行去噪处理

使用高斯滤波对图像进行去噪处理。

src1 = cv2.GaussianBlur(src, (5,5), 0, 0)

#### 3. 把图像转换为灰度图

src2 = cv2.cvtColor(src1,cv2.COLOR\_BGR2GRAY)
cv2.imshow('huidu',src2)

其效果如图 5.14 所示。

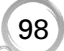

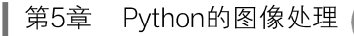

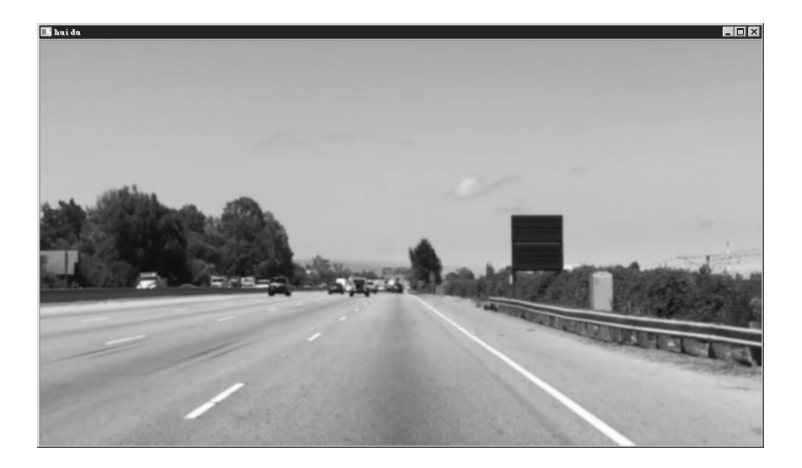

图 5.14 灰度图

# 4. 边缘处理,提取图像的轮廓

src3 = cv2.Canny(src2,lthrehlod,hthrehlod)
cv2.imshow('bianyuan',src3)

其效果如图 5.15 所示。

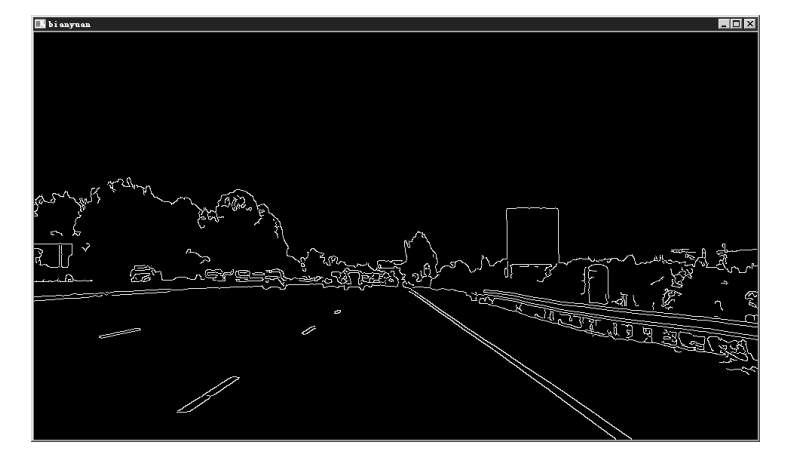

图 5.15 图像的轮廓

#### 5. 保留感兴趣的区域并提取轮廓图中的直线

因为在实际应用中摄像头固定在车上,所拍摄的图像中特定的部分包含车道线,它一般都位于图片的中下部,所以只需要对这个区域进行处理即可;然后使用霍夫变换原理, 提取轮廓图中的直线。

```
regin = np.array([[(0,src.shape[0]),(460,325),
(520,325),(src.shape[1],src.shape[0])]])
mask = np.zeros_like(src3)
mask_color = 255  # src3 图像的通道数是 1,且是灰度图像,所以颜色值为 0~255
cv2.fillPoly(mask,regin,mask color)
```

```
src4 = cv2.bitwise_and(src3,mask)
cv2.imshow('bianyuan',src4)
```

其效果如图 5.16 所示。

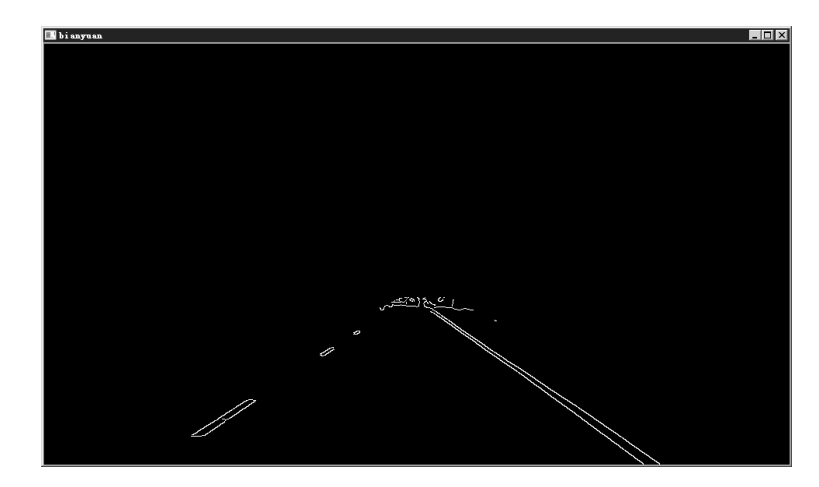

图 5.16 在感兴趣区域提取轮廓图中的直线

## 6. 优化处理并画出车道线

在第5步中提取到的图像中包含了很多直线,其中有很多直线是不需要的,这就需要 去掉冗余的直线。具体的办法如下:首先对直线点集根据斜率的正负分成左右两类直线集; 然后再分别对左右直线集进行处理。计算直线集的平均斜率和每条直线的斜率与平均斜率 的差值,求出其中差值最大的直线,判断该直线的斜率是否大于阈值,如果大于阈值,就 将其去除,然后对剩下的直线继续进行相同的操作,直到满足条件为止。

经过优化处理,得到的直线集依然很多,但是范围已经很小了,进一步采用最小二乘 拟合的方式,将这些都用直线拟合,得到最后的左右车道线。

```
good_leftlines = choose_lines(lefts, 0.1)# 左边优化处理后的点good_rightlines = choose_lines(rights, 0.1)# 右边优化处理后的点
```

leftpoints = [(x1,y1) for left in good\_leftlines for x1,y1,x2,y2 in left]
leftpoints = leftpoints+[(x2,y2) for left in good\_leftlines for x1,y1,x2,y2
in left]

```
rightpoints = [(x1,y1) for right in good_rightlines for x1,y1,x2,y2 in right]
rightpoints = rightpoints+[(x2,y2) for right in good_rightlines for x1,y1,x2,y2
in right]
```

```
lefttop = clac_edgepoints(leftpoints,325,src.shape[0]) # 左右车道线的端点
righttop = clac_edgepoints(rightpoints,325,src.shape[0])
```

```
src6 = np.zeros like(src5)
```

```
cv2.line(src6,lefttop[0],lefttop[1],linecolor,linewidth)
```

```
cv2.line(src6,righttop[0],righttop[1],linecolor,linewidth)
```

cv2.imshow('onlylane',src6)

其效果如图 5.17 所示。

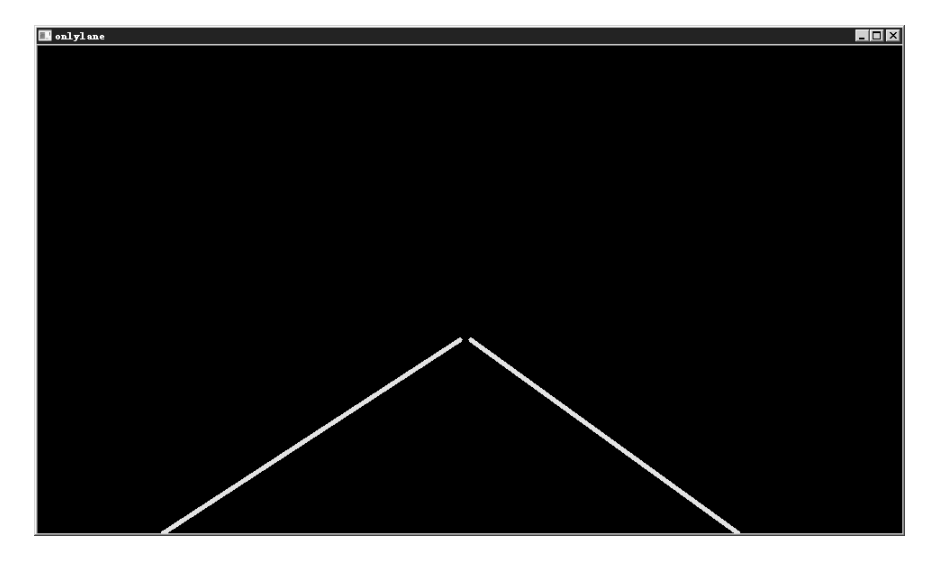

图 5.17 画出车道线

# 7. 图像合成

将所画的车道线与原图像进行叠加,得到合成的图像。

```
src7 = cv2.addWeighted(src1,0.8,src6,1,0)
cv2.imshow('Finally Image',src7)
```

其效果如图 5.18 所示。

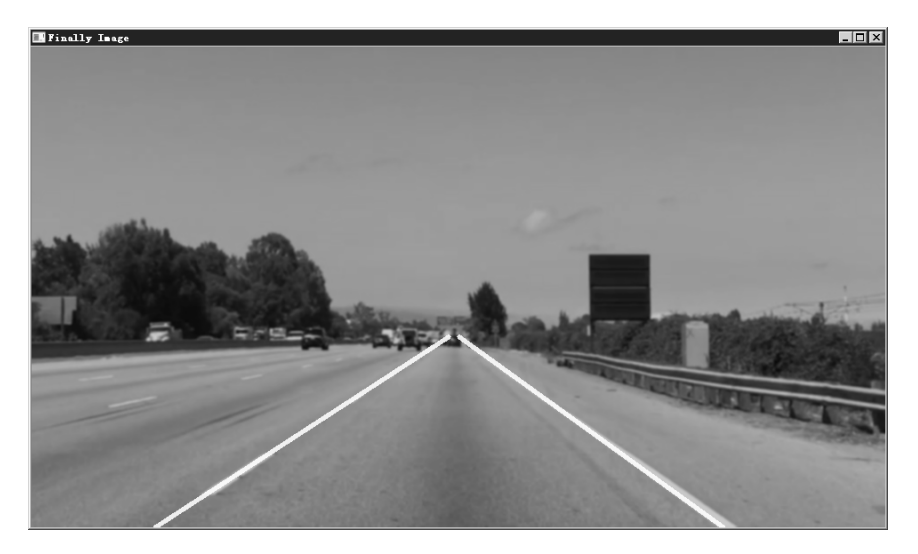

图 5.18 合成后的图像

```
8. 完整的无人驾驶汽车车道线检测程序代码
【例 5.10】 无人驾驶汽车车道线检测程序。
程序代码如下:
import cv2
import numpy as np
# 读取图片
src = cv2.imread('line.jpg')
# 高斯降噪
src1 = cv2.GaussianBlur(src, (5,5), 0, 0)
# cv2.imshow('gaosi', src1)
# 灰度处理
src2 = cv2.cvtColor(src1, cv2.COLOR_BGR2GRAY)
# cv2.imshow('huidu', src2)
# 边缘检测
lthrehlod = 50
hthrehlod =150
src3 = cv2.Canny(src2, lthrehlod, hthrehlod)
# cv2.imshow('bianyuan', src3)
# ROI 划定区间,并将非此区间变成黑色
regin = np.array([[(0, src.shape[0]), (460, 325),
(520,325),(src.shape[1], src.shape[0])]])
mask = np.zeros_like(src3)
                  # src3 图像的通道数是 1,且是灰度图像,所以颜色值为 0~255
mask_color = 255
cv2.fillPoly(mask,regin, mask color)
src4 = cv2.bitwise and(src3, mask)
# cv2.imshow('bianyuan', src4)
# 利用霍夫变换原理找出图中的像素点组成的直线, 然后画出来
rho = 1
theta = np.pi/180
threhold =15
minlength = 40
maxlengthgap = 20
lines = cv2.HoughLinesP(src4, rho, theta, threhold, np.array([]),
minlength, maxlengthgap)
# 画线
linecolor =[0, 255, 255]
linewidth = 4
                                           # 转换为三通道的图像
src5 = cv2.cvtColor(src4, cv2.COLOR_GRAY2BGR)
```

第5章 Python的图像处理

```
lefts =[]
rights =[]
for line in lines:
   for x1, y1, x2, y2 in line:
       # cv2.line(src5,(x1,y1),(x2,y2),linecolor,linewidth)
       # 分左右车道
      k = (y2-y1) / (x2-x1)
       if k<0:
             lefts.append(line)
       else:
             rights.append(line)
# 优化处理
def choose lines(lines,threhold):
                                             # 过滤斜率差别较大的点
       slope = [(y2-y1)/(x2-x1) for line in lines for x1, x2, y1, y2 in line]
       while len(lines) >0:
                                             # 平均斜率
             mean = np.mean(slope)
             diff = [abs(s- mean) for s in slope]
             idx = np.argmax(diff)
              if diff[idx] > threhold:
                    slope.pop(idx)
                    lines.pop(idx)
             else:
                    break
       return lines
def clac_edgepoints(points,ymin,ymax):
                                           # 寻找直线的端点
       x = [p[0] \text{ for } p \text{ in points }]
       y = [p[1] \text{ for } p \text{ in points }]
       k = np.polyfit(y, x, 1)
       func = np.poly1d(k)
       xmin = int(func(ymin))
       xmax = int(func(ymax))
       return [(xmin,ymin),(xmax,ymax)]
good leftlines = choose lines(lefts, 0.1)
                                            # 处理后的点
good rightlines = choose lines(rights, 0.1)
leftpoints = [(x1, y1)] for left in good leftlines
for x1, y1, x2, y2 in left]
leftpoints = leftpoints+[(x2,y2) for left in good_leftlines
for x1,y1,x2,y2 in left]
```

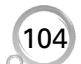

```
rightpoints = [(x1,y1) for right in good_rightlines
for x1,y1,x2,y2 in right]
rightpoints = rightpoints+[(x2,y2) for right in good_rightlines
for x1, y1, x2, y2 in right]
lefttop = clac_edgepoints(leftpoints,325,src.shape[0]) # 左车道线的端点
righttop = clac_edgepoints(rightpoints,325,src.shape[0]) # 右车道线的端点
src6 = np.zeros like(src5)
cv2.line(src6, lefttop[0], lefttop[1], linecolor, linewidth)
cv2.line(src6, righttop[0], righttop[1], linecolor, linewidth)
#cv2.imshow('onlylane', src6)
# 图像叠加
src7 = cv2.addWeighted(src1, 0.8, src6, 1, 0)
cv2.imshow('Finally Image', src7)
                         # 等待图片的关闭
cv2.waitKey(16000)
cv2.destroyAllWindows() # 关闭和销毁图片窗口
```

- 1. 绘制一个带阴影的小矩形块。
- 2. 设计一个图片浏览器,单击"上一张"按钮,则显示前一张图片;单击"下一张" 按钮,则显示后一张图片。
  - 3. 编写一个程序,显示图像的轮廓,如图 5.19 所示。

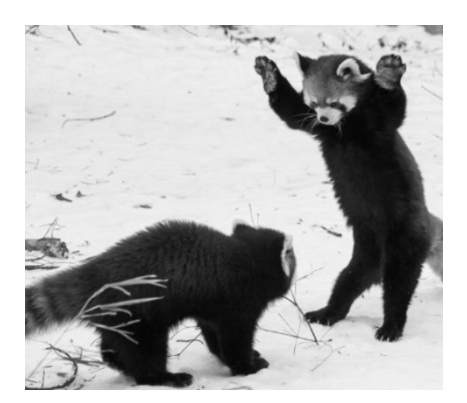

(a) 原图

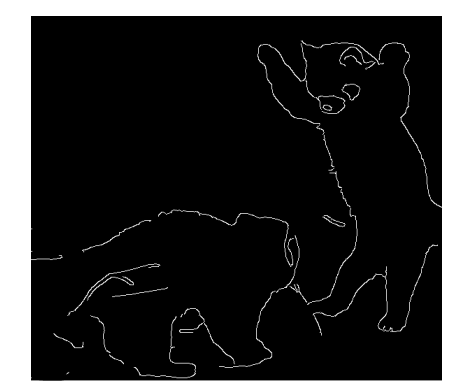

(b) 轮廓图

#### 图 5.19 显示图像的轮廓